# **Web Authentication Application Note**

## What is Web Authentication?

| Vigor291<br>Dual-WAN Security                                                           | O Series                    | Dray Tek<br>www.draytek.com                                                                                                    |
|-----------------------------------------------------------------------------------------|-----------------------------|----------------------------------------------------------------------------------------------------|
| Quick Start Wizard<br>Online Status                                                     | LAN >> Web Authenticatio    | n                                                                                                    |
| WAN                                                                                     | Web Authentication          | • Enable C Disable                                                                                                    |
| LAN<br>General Setup<br>Static Route                                                    | Account Setting:            | Bypass IP in IP-MAC binding list  Allow user login with the same account  Common account ID: draytek P/W:                           |
| VLAN     Bind IP to MAC     Web Authentication NAT Firewall                             | Timeout Setting:            | C Share vpn remote dial in profile <u>Account Setting</u><br>C Disable auto logout<br>C Logout at 03 : 00 everyday                  |
| Objects Setting<br>CSM<br>Bandwidth Management<br>Applications<br>VPN and Remote Access | Welcome Message:            | C Logout every 480 minutes (1~65535)<br>C Logout when idle time out 5 minutes (1~1440)<br>Welcome to Vigor V2910 Web Authentication |
| Certificate Management<br>VoIP<br>ISDN<br>USB Application                               | Go to check the <u>Conn</u> | OK Cancel                                                                                                    |

Web authentication is a Layer 3 security feature that causes the router to not allow IP traffic (except DHCP-related packets) from a particular client until that client has correctly supplied a valid username and password. Web authentication provides simple authentication without a supplicant or client utility. Keep in mind that web authentication does not provide data encryption.

With web authentication, users of a host provide their authentication credentials using a portal or webpage on a web browser. An example of this portal or webpage is shown below.

| 🕒 DrayTek Vigor 2910 🛛 👋 🗅 Router Web Configurator 🛛 😪                    |           |
|---------------------------------------------------------------------------|-----------|
| (← →) C ☆ bttps://192.168.1.1/webauth.htm?sUserName=draytek&sSysPass=1234 | 🔺 🕨 🗅 - 🗲 |
|                                                                           |           |
|                                                                           |           |
|                                                                           |           |
| DrayTek WEB Authentication                                                |           |
| Login ID draytek                                                          | ]         |
| Password                                                                  |           |
| ок                                                                        |           |
|                                                                           |           |
|                                                                           |           |
|                                                                           |           |
|                                                                           |           |
|                                                                           |           |
|                                                                           |           |
|                                                                           |           |
| Copyright © DrayTek Corp. All Rights Reserved.                            |           |
|                                                                           |           |
|                                                                           |           |
|                                                                           |           |

If the authentication credentials are valid, then the host is authorized on the network. If the authentication credentials are not valid, then the host will be blocked from the network until the user enters valid authentication credentials.

## **Quick Web Authentication Demonstration**

This quick web authentication demonstration provides a very quick and easy demonstration of how to setup web authentication on Vigor 2910. For additional helpful tips and customized configuration for web authentication please refer to the **Options for Web Authentication** section.

1. Connect the devices as shown in the diagram below:

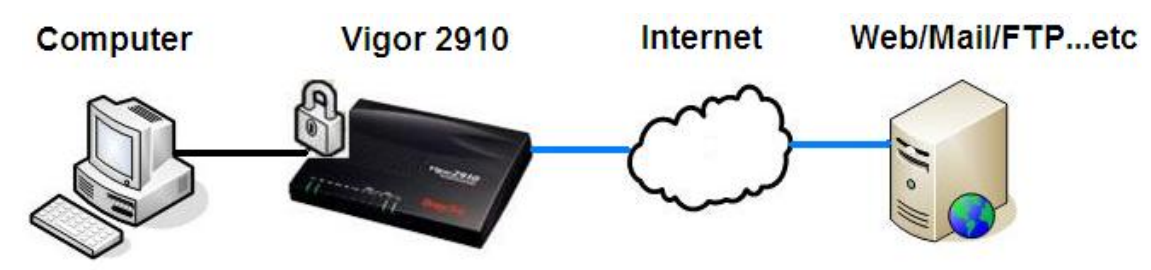

- 2. Assign the following IP addresses to the devices:
  - LAN of Vigor 2910: **192.168.1.1/24**
  - WAN of Vigor 2910: 172.17.1.128/24, Gateway: 172.17.1.1
  - Computer: 192.168.1.10/24; Gateway: 192.168.1.1
  - You may also use DHCP to get an IP address via Vigor 2910

**<u>Helpful tip</u>**: You do not have to use these exact IP address. They are just provided as an example to help explain this demonstration.

3. Connect to Vigor 2910's web configurator and setup the Web Authentication as follows: Choose **Enable** to enable Web Authentication. In Account Setting, choose **Common Account ID**, and input the preferred account name and password. Here we use **draytek/draytek**. Press **OK** to save the settings.

| Neb Authentication | Enable     O Disable                               |  |  |  |  |
|--------------------|----------------------------------------------------|--|--|--|--|
|                    | Bypass IP in IP-MAC binding list                   |  |  |  |  |
| Account Setting:   | Allow user login with the same account             |  |  |  |  |
|                    | © Common account ID: draytek P/W: **********       |  |  |  |  |
|                    | C Share vpn remote dial in profile Account Setting |  |  |  |  |
| Timeout Setting:   | • Disable auto logout                              |  |  |  |  |
|                    | C Logout at 03 : 00 everyday                       |  |  |  |  |
|                    | C Logout every 480 minutes (1~65535)               |  |  |  |  |
|                    | C Logout when idle time out 5 minutes (1~1440)     |  |  |  |  |
| Welcome Message:   | Welcome to Vigor V2910 Web Authentication          |  |  |  |  |
|                    | ······                                             |  |  |  |  |
|                    |                                                    |  |  |  |  |
| Welcome Message:   | Welcome to Vigor V2910 Web Authentication          |  |  |  |  |

4. From the computer, open a web browser:

LAN >> Web Authentication

- Direct the web browser to a web server, e.g., http://www.draytek.com.
- This time, Vigor 2910 will redirect the web browser to the welcome webpage. The default **Welcome** webpage looks like this:

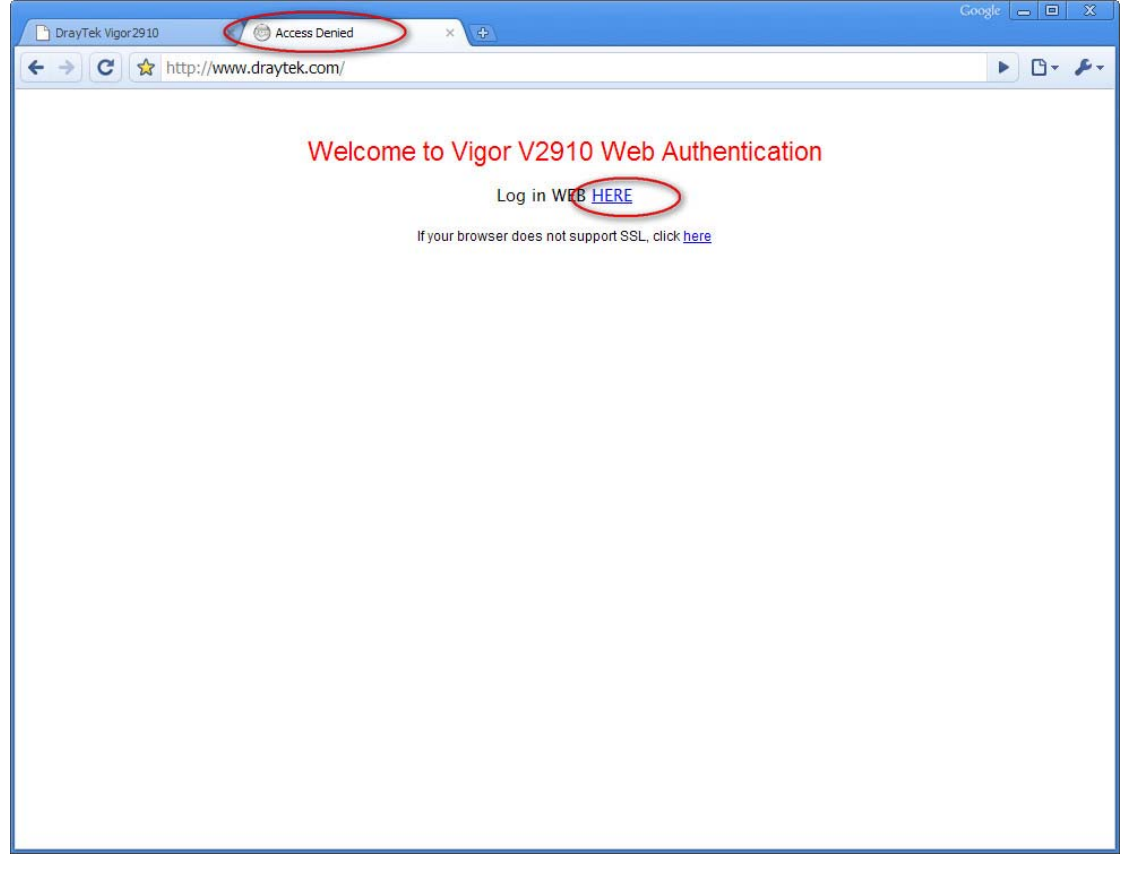

- Click the link **HERE** on the web page to proceed.
- If the web browser is Microsoft Internet Explorer, you may get the alert (depending on your web browser's security settings) below:

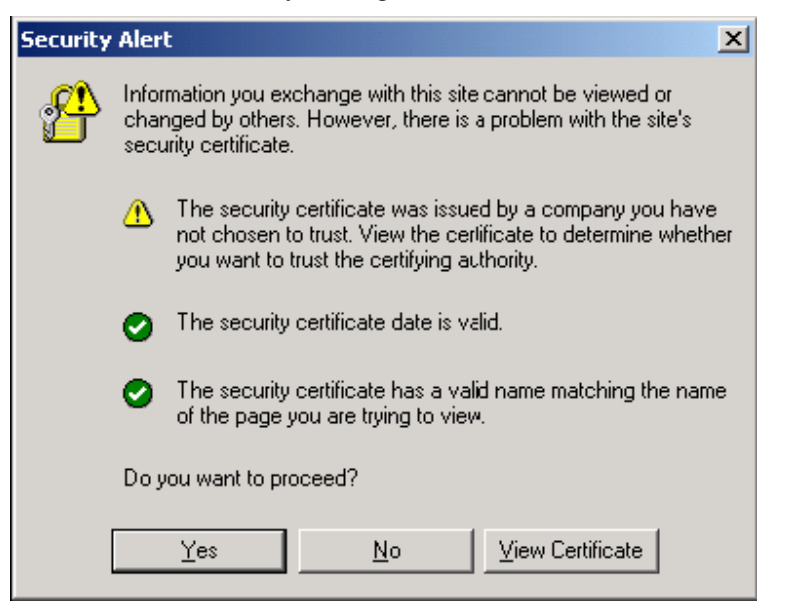

• When you see this alert, click **Yes**.

• If the web browser is Mozilla Firefox, you may get this alert (depending on your web browser's security settings):

| Web Site | Certified by an Unknown Authority                                                                                                    |  |  |  |  |  |  |
|----------|----------------------------------------------------------------------------------------------------|--|--|--|--|--|--|
|          | Unable to verify the identity of 10.1.1.10 as a trusted site.                                                                                                    |  |  |  |  |  |  |
|          | Possible reasons for this error:                                                                                                    |  |  |  |  |  |  |
|          | - Your browser does not recognize the Certificate Authority that issued the site's certificate.                                                                                               |  |  |  |  |  |  |
|          | - The site's certificate is incomplete due to a server misconfiguration.                                                                                                    |  |  |  |  |  |  |
|          | <ul> <li>You are connected to a site pretending to be 10.1.1.10, possibly to obtain your<br/>confidential information.</li> </ul>                                                             |  |  |  |  |  |  |
|          | Please notify the site's webmaster about this problem.                                                                                                    |  |  |  |  |  |  |
|          | Before accepting this certificate, you should examine this site's certificate carefully. Are you willing to to accept this certificate for the purpose of identifying the web site 10.1.1.10? |  |  |  |  |  |  |
|          | O Accept this certificate permanently                                                                                                    |  |  |  |  |  |  |
|          | <ul> <li>Accept this certificate temporarily for this session</li> </ul>                                                                                                    |  |  |  |  |  |  |
|          | $\bigcirc$ Do not accept this certificate and do not connect to this web site                                                                                                    |  |  |  |  |  |  |
|          | OK Cancel <u>H</u> elp                                                                                                    |  |  |  |  |  |  |

- If you see this alert, click **OK**.
- The web server will redirect the web browser to the **Authentication** webpage. The **Authentication** webpage will look something like this:

| 🗋 DrayTek Vigor 2910 🛛 🗙 🗋 Router | Web Configurator ×                             | Google 👝 🔲 🗶 |
|-----------------------------------|------------------------------------------------|--------------|
| C ☆ bttp5://192.168.1.1/          | webauth.htm?sUserName=draytek&sSysPass=1234    | ▲ ► 🗗 🕹      |
|                                   |                                                |              |
|                                   |                                                |              |
|                                   | DrayTek WEB Authentication                     |              |
|                                   | Login ID draytek                               | ]            |
|                                   | Password                                       | ]            |
|                                   | OK                                             |              |
|                                   |                                                |              |
|                                   |                                                |              |
|                                   |                                                |              |
|                                   |                                                |              |
|                                   | Copyright © DrayTek Corp. All Rights Reserved. |              |
|                                   |                                                |              |
|                                   |                                                |              |
|                                   |                                                |              |

- Enter a valid User ID and Password. Here is draytek/draytek. Click OK.
- The web server should redirect you to the **Successful Authentication** webpage.

#### **DrayTek WEB Authentication**

User login succeeds !!!

Now this user has passed the authentication and should be able to access the Internet.

**Helpful tip:** If somebody in the LAN needs to use non-web applications such as IM applications, video conference and etc, he must first open the web browser and type a random external website to pass the authentication first.

## **Options for Web Authentication**

#### Bypass IP in IP-MAC binding list

If this box is checked, then the IP addresses in the IP-MAC binding list will originally have the authority to access the Internet without inputting authentication credentials for web authentication first. Only the computers whose IP addresses are not in the IP-MAC binding list need to pass Web Authentication first.

Bind IP to MAC

| Note: IP-MAC binding presets DHCP Allo<br>If you select Strict Bind, unspeci<br>Enable Disable Strict Bind | ocations.<br>fied LAN clients cannot access the In | iternet.                        |
|----------------------------------------------------------------------------------------------------|----------------------------------------------------|---------------------------------|
| ARP Table   <u>Select All</u>   <u>Sort</u>   <u>Refr</u>                                                  | esh   IP Bind List                                 | <u>Select All</u>   <u>Sort</u> |
| IP Address Mac Address<br>192.168.1.24 00-1D-09-76-90-F1                                                   | Index IP Address Mac<br>1 192.168.1.24 00-1D-09    | Address                         |
| Add and Edit<br>IP Address<br>Mac Address                                                                  |                                                    |                                 |
| Ad                                                                                                    | d Edit Delete                                      |                                 |

#### **Account Setting**

The same account can be used for different LAN users for web authentication only if **Allow user login** with the same account is selected. Otherwise, only the first login user can pass web authentication and gain Internet access, other users will get the following error message.

#### **DrayTek WEB Authentication**

User login fails !!!

#### Account already logined.

There are two account settings, Common Account and Share vpn remote dial in profile.

With **Common Account** and **Allow user login with the same account** enabled, all the users share the same account.

With Share vpn remote dial in profile, you may set different accouts for different users as follows.

• Enable Share vpn remote dial in profile and press Account Setting.

Account Setting:

- In the Web Authentication User Account setup page, press one index and set the account.

LAN >> Web Authentication User Account

| eb Authentication User Account: |      |        |            |      |        |  |  |
|---------------------------------|------|--------|------------|------|--------|--|--|
| Index                           | User | Status | Index      | User | Status |  |  |
| 1.                              | ???  | X      | <u>17.</u> | 777  | Х      |  |  |
| 2.                              | ???  | ×      | <u>18.</u> | ???  | ×      |  |  |
| <u>3.</u>                       | 7?7  | x      | <u>19.</u> | ???  | ×      |  |  |
| <u>4.</u>                       | ???  | x      | <u>20.</u> | ???  | ×      |  |  |
| <u>5.</u>                       | ???  | X      | <u>21.</u> | ???  | X      |  |  |
| <u>6.</u>                       | 777  | X      | 22.        | ???  | ×      |  |  |
| <u>7.</u>                       | 7??  | X      | <u>23.</u> | ???  | X      |  |  |
| 8.                              | ???  | X      | 24.        | ???  | ×      |  |  |
| <u>9.</u>                       | ???  | X      | <u>25.</u> | ???  | X      |  |  |
| 10.                             | ???  | X      | <u>26.</u> | ???  | ×      |  |  |
| <u>11.</u>                      | 7?7  | х      | <u>27.</u> | ???  | x      |  |  |
| 12.                             | ???  | x      | <u>28.</u> | ???  | ×      |  |  |
| <u>13.</u>                      | ???  | Х      | <u>29.</u> | 777  | х      |  |  |
| <u>14.</u>                      | ???  | ×      | <u>30.</u> | ???  | Х      |  |  |
| <u>15.</u>                      | ???  | X      | <u>31.</u> | ???  | Х      |  |  |
| 16.                             | ???  | X      | <u>32.</u> | ???  | ×      |  |  |

• Tick **Enable this account** and set the Username/Password.

LAN >> Web Authentication User Account

| User account and Authe | entication |  |
|------------------------|------------|--|
| Enable this accour     | it         |  |
| Username               | User1      |  |
| Password               |            |  |

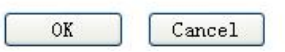

**Helpful tip: Web Authentication User Account** shares the same profile as VPN remote dial-in profile. So, if you go to the **VPN and Remote Access** >> **Remote Dial-in User** setup page, you will find the profile set in Web Authentication User Account page is also shown in this page. But the status is 'X', as shown below.

VPN and Remote Access >> Remote Dial-in User

| mote Access U | lser Accounts: |        |
|---------------|----------------|--------|
| Index         | User           | Status |
| 1.            | User1          | (X)    |
| <u>2.</u>     | ???            | x      |
| 3.            | ???            | X      |

**Helpful tip:** Though web authentication user account and vpn dial-in user share the same profile, you should always setup them respectively in correct setup page. Don't setup the web authentication user account from vpn dial-in user setup page, and vice verse.

#### **Timeout Setting**

Currently we provide four modes here for the timeout mechanism of the authenticated clients. Administrator can configure the router to log the clients out in:

• A special time every day

C Logout at 03 : 00 everyday

• After a duration of time

```
C Logout every 480 minutes (1~65535)
```

• After or a certain length of idle time.

○ Logout when idle time out 5 minutes (1~1440)

When you select **Disable auto logout**, you may manually log the user out from **Connection Status** page.

|                  | O Logout every 480 minutes (1~65535)           |
|------------------|------------------------------------------------|
|                  | O Logout when idle time out 5 minutes (1~1440) |
| Welcome Message: | Welcome to Vigor V2910 Web Authentication      |
|                  |                                                |
|                  |                                                |

|--|

| Connec | Connection Status Refresh Seconds: 10 💌 |              |               |        |       |              | Refresh  |               |        |
|--------|-----------------------------------------|--------------|---------------|--------|-------|--------------|----------|---------------|--------|
| Index  | IP                                      | UserName     | Login Time    |        | Index | IP           | UserName | Login Time    |        |
| 1      | 192.168.1.10                            | draytek      | 7:21 🤇        | LogOut | ) 17  |              |          |               | LogOut |
| 2      |                                         |              |               | LogOut | 18    |              | 1222     | 1222          | LogOut |
| 3      |                                         |              |               | LogOut | 19    |              |          |               | LogOut |
| 4      |                                         | 1000         | 2000          | LogOut | 20    | <u>, 199</u> | 1222     | 1222          | LogOut |
| 5      |                                         |              |               | LogOut | 21    |              |          |               | LogOut |
| 6      |                                         |              |               | LogOut | 22    |              |          |               | LogOut |
| 7      |                                         |              |               | LogOut | 23    |              |          |               | LogOut |
| 8      |                                         |              |               | LogOut | 24    | ात्रज्ञ      | 10000    | 10000         | LogOut |
| 9      |                                         |              |               | LogOut | 25    |              |          |               | LogOut |
| 10     | 222                                     | 8 <u>222</u> | 8 <u>2424</u> | LogOut | 26    | 1222         | 1222     | 8 <u>2388</u> | LogOut |
| 11     |                                         |              |               | LogOut | 27    |              |          |               | LogOut |
| 12     | 202                                     | 1000         | 2222          | LogOut | 28    |              | 100210   | 3022          | LogOut |
| 13     |                                         |              |               | LogOut | 29    |              |          |               | LogOut |
| 14     | ***                                     |              |               | LogOut | 30    |              |          |               | LogOut |
| 15     |                                         |              |               | LogOut | 31    |              |          |               | LogOut |
| 16     | 19.55                                   | 100000       | 10.000        | LogOut | 32    | linearen     | 05555    | 10.5.5        | LogOut |

### Welcome Message

The message specified here will be displayed to unauthenticated users when they open a web site for the first time.

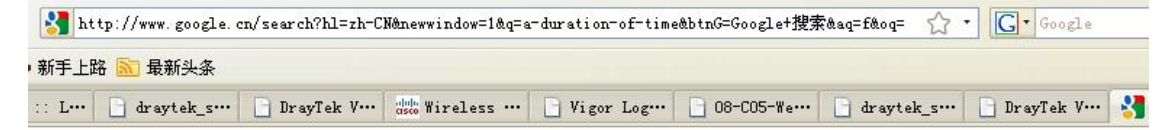

## Welcome to Vigor V2910 Web Authentication

Log in WEB HERE

If your browser does not support SSL, click here